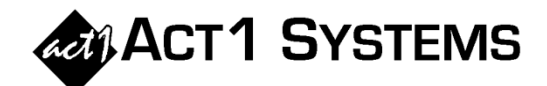

## Did you know...?

- You may call ACT 1 Systems at (818) 347-6400 for unlimited free **phone training** during our regular business hours from 7:30am 5:00pm Pacific Time. Call us as often as you need to get answers to your questions, no matter how complex or trivial.
- You may also send an e-mail to ACT 1 Systems any time for regular assistance. Please contact Alexis (x10) at adoria@act1systems.com, Eric (x11) at erosenberg@act1systems.com, or David (x16) at ddavidson@act1systems.com.

## **Application Tips**

total cost • To use with davparts multiple in an Audience Reach report, just type "/T" after entering the total cost of the buy on a line of the lineup schedule list. When you close the lineup schedule list (right), the software will calculate the cost per spot automatically. (NOTES: Use the <F2> key in

| TEST Schedule (4 lines) |               |                                             |  |
|-------------------------|---------------|---------------------------------------------|--|
|                         | Global spots: |                                             |  |
| Time                    | Spots         | Cost                                        |  |
| MF 6-10a<br>MF 10a-3p   | 5             | 15000/T<br>0                                |  |
| MF 3-7p<br>SS 6a-7p     | 10            | U<br>0                                      |  |
|                         |               |                                             |  |
| Delete<br>Clear All     | Avg.<br>OK    | Total spots: 25<br>spot cost: 600<br>Cancel |  |

the **Override Exact Time** field on the 'Lineups' tab to enter multiple dayparts. "Allow Cost Usage" must be enabled in 'Setup Options'.)

• Can't remember which custom ranks you used recently? In the Select By Rank field on the 'Survey/Markets' tab

of your report *(right)*, just click on the drop-down arrow next to the text field to see your historical custom ranks.

| Select by rank: | (Ex: T10, 15-19, 51+) |          |
|-----------------|-----------------------|----------|
|                 |                       | 2        |
| Top 50          |                       | <u>۲</u> |
| Top 20          |                       |          |
| Top 48          |                       |          |
| 51+             |                       |          |
| Top 13 15-23 2  | 5-33 35 40            |          |
| Top 70          |                       |          |
| Top 30          |                       |          |
| Top 3           |                       |          |